# お客様ご利用 ホームページサービス提供CGIマニュアル

那珂川町ケーブルテレビ放送センター

Ver1.0

# <u>目次 contents</u>

3-3 利用方法2

3-4 カスタマイズ

| <u>1. カウ:</u> | ンターCGI     | 3  |
|---------------|------------|----|
| 1-            | 1 利用方法     | 3  |
| 1-2           | 2 拡張機能について | 4  |
| 1-3           | 3 参考       | 7  |
|               |            |    |
| <u>2. メーノ</u> | ルフォーム      | 8  |
| 2-            | 1 利用方法     | 8  |
| 2-2           | 2 設定方法     | 9  |
| 2-3           | 3 HTMLサンプル | 11 |
|               |            |    |
| <u>3. BBS</u> | 6          | 13 |
| 3-            | 1 利用方法     | 13 |
| 3-2           | 2 設定方法     | 14 |

16

19

お客様のホームページに設定して頂く事で、ホームページにアクセスした人数を数えるアクセスカウンターを設置することが出来ます。

# 1-1. 利用方法

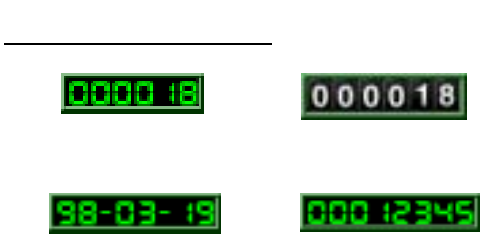

カウンターの表示は、お客様側でカスタマイ ズする事ができます。

設定方法については、次ページ以降を参照してください。

#### <u>HTMLの表記</u>

HTML文書のカウンターの設置したい部分に以下のタグを追加します。

<img src="/cgi-bin/Count.cgi?df= .dat">

#### <u>のところはお客様のアカウント名(FTPアカウント)になります。</u>

表示結果は下のようになります。

0000 18

#### 注意

- ・大文字と小文字は区別されますので、HTMLファイルへの記述にはご注意下さい。
- ・ご利用になれるカウンターは、アカウント毎に1つです。
- ・ブラウザの「再読み込み」を続けて行っても、カウンターは進みません。
- ・お客様のカウンタデータのクリア(0に戻す)は操作出来ません。
- 何らかの障害によりカウンターのデータが無くなったとしても、当町ではカウンタデータの保証は致しかねますのでご了承下さい。
- ・このCGIを利用して何らかの障害が発生しても、当町では保証致しかね ますのでご了承下さい。

# 1-2. 拡張機能について

この他に、以下の機能があります。

- •時計表示
- ・日付の表示
- •イメージの種類
- ・枠の太さ、色
- •カンマ
- •桁の指定
- •回転
- •色の変更
- •表示数字の指定

# 時計表示

12時間表記と24時間表記の2種類から選ぶことが出来ます。

•12時間表記

<img src="/cgi-bin/Count.cgi?display=clock">

7:24\*\*

•24時間表記

<img src="/cgi-bin/Count.cgi?display=clock|tformat=24">

# 日付の表示

2種類の表記から選ぶことが出来ます。

•月 - 日 - 年 **03-19-98** 

<img src="/cgi-bin/Count.cgi?display=date">

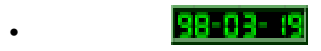

<img src="/cgi-bin/Count.cgi?display=date|dformat=YYMMDD">

# イメージの種類

6種類の表記から選ぶことが出来ます。

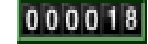

<img src="/cgi-bin/Count.cgi?df=

.dat|**dd=B**">

「dd=B」の「B」のところを「C」等と変えて下さい。(標準は「A」です)

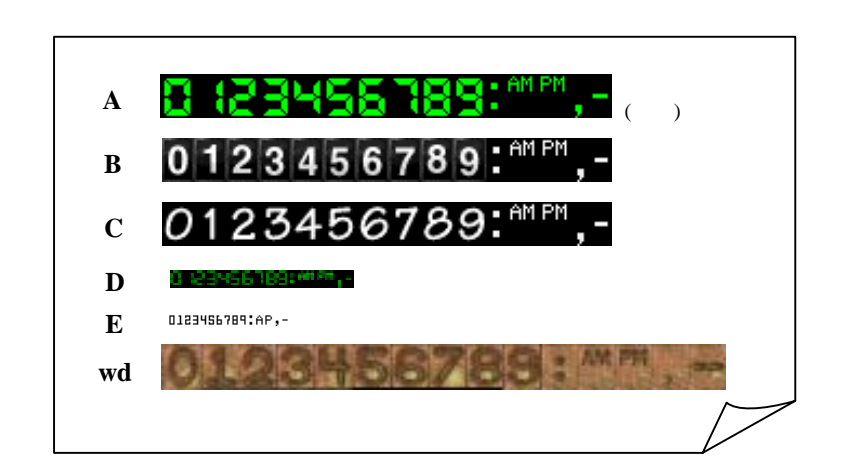

カウンターCGI 1

# 枠の太さ、色

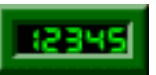

<img src="/cgi-bin/Count.cgi?df=" .dat:ft=15">

標準が「ft=4」です。「ft=5」以上から3Dタイプになります。 (最高255までです)

> <img src="/cgi-bin/Count.cgi?df= .dat:ft=0">

「ft=0」にすると、枠はなくなります。

1234

<img src="/caibin/Count.cai?df= .dat|frgb=ff4500">

「frgb=」以下で指定した色になります。色は16進数でご指定下さい。 (HTMLとは異なるため、「#」はつけないで下さい。 色についての詳細は 9ページをご覧下さい)

#### カンマ

3桁区切りでカンマを表示させます。

12.345

<img src="/cgi-bin/Count.cgi?df=

.dat:comma=T">

### 桁の指定

表示桁数を指定できます。

000 12345

<img src="/cgi-bin/Count.cgi?df=

.dat:md=8">

標準が「md=6」です。5から10桁で指定可能です。

#### 回転

次の2種類の方法があります。

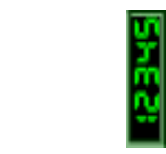

<img src="/cgi-bin/Count.cgi?df= .dat:rotate=Y"> 270度回転します。(下記「degrees」との組み合わせは出来ません)

方法2

### 55621

<img src="/cgi-bin/Count.cgi?df="

.datidegrees=180">

「degrees=」で指定できる回転度数は、90,180,270です。 つまり、「rotate=Y」と「degrees=270」は同じ結果になります。 (上記の「rotate」との組み合わせは出来ません)

### 色の変更

#### 指定した色の変更

# 12345

注意: 「srgb=」と「prgb=」は両方記入して有効になります。 「srgb=」と「prgb=」の複数指定は出来ません。

#### 色の反転

### 12345

<img src="/cgi-bin/Count.cgi?df= .dat!negate=T"> (この場合は、初期設定の背景色の黒(000000)が白(ffffff)に、文字色の緑 (00ff00)がマゼンダ(ff00ff)に反転しました。)

#### 透明

12345

<u><img src=</u>"/cgi-bin/Count.cgi?df= .dat|**tr=T|trgb=000000**"> 「trgb=」で指定した色が透明になります。この場合は、黒(000000)です。

12345

<img src="/cgi-bin/Count.cgi?df=
緑(00ff00)を透明にしました。</pre>

.dat|**tr=T|trgb=00ff00**">

# 12345

<img src="/cgi-bin/Count.cgi?df= .dat|tr=Y">

「tr=Y」のみで黒(000000)が透明になります。

#### 応用

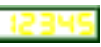

注意:色の変更が出来るのは、イメージの種類の「A」「D」「E」のみです。 (色についての詳細は次ページ)

例:イメージ「D」を使って、黒(000000)を透明にします。

12345

<img src="/cgi-bin/Count.cgi?df=

.dat¦**dd=D¦tr=Y**">

# 表示数字の指定

数字、「,」、「-」、「:」、「AM」、「PM」を指定出来ます。

#### 0 :2345\*\*\*.-:

<img src="/cgi-bin/Count.cgi?lit=012345ap,-:"> 「AM」はa、「PM」はpを指定します。

1-3. 参考

#### 標準の設定について

#### 8: 0000

<img src="/cgi-bin/Count.cgi? .dat">

上記の記述のようにデータファイルのみの設定の場合、拡張機能は下 記の設定が標準になります。

イメージの種類 dd=A

- 枠の太さ、色 ft=4
- 桁の指定 md=6

(この3つ以外の標準の設定はございません)

#### 拡張機能の複数指定について

#### 0123456189

<img src="/cgi-bin/Count.cgi? .dat!ft=10!md=10">

複数の拡張機能を組み合わせることができます。 「Count.cgi?」のあとに「!(パイプ)」で区切って指定します。 例では「枠の太さ」と「桁の指定」を設定しました。なお、「カンマ」指定と 「桁の指定」は同時に指定することができません。

#### <u> 色について</u>

色の指定は、16進数でご指定下さい。

基本的に、16進数はHTMLで指定するものと同じですが、左に「#」は付けずに ご指定下さい。

次に示す表は、基本的な色と16進数の対応表です。

その他の色は、HTMLの解説用の書籍や下記のURL等でご確認下さい。

http://www.hajimeteno.ne.jp/html/other/colorptie.html (平成17年1月現在)

| 色見本  | 16進数   | 色見本  | 16進数   |
|------|--------|------|--------|
| 白    | FFFFFF | 銀    | C0C0C0 |
| 赤    | FF0000 | オレンジ | FFA500 |
| 緑    | 00FF00 | 灰    | 808080 |
| 青    | 0000FF | オリーブ | 808000 |
| マゼンタ | FF00FF | 紫    | 800080 |
| シアン  | 00FFFF | 青緑   | 008080 |
| 黄色   | FFFF00 | 栗色   | 800000 |
| 黒    | 000000 | 紺    | 000080 |

お客様のホームページに設定して頂く事で、WWWフォームに入力された内容を、電子メール形式で受信する事が出来ます。

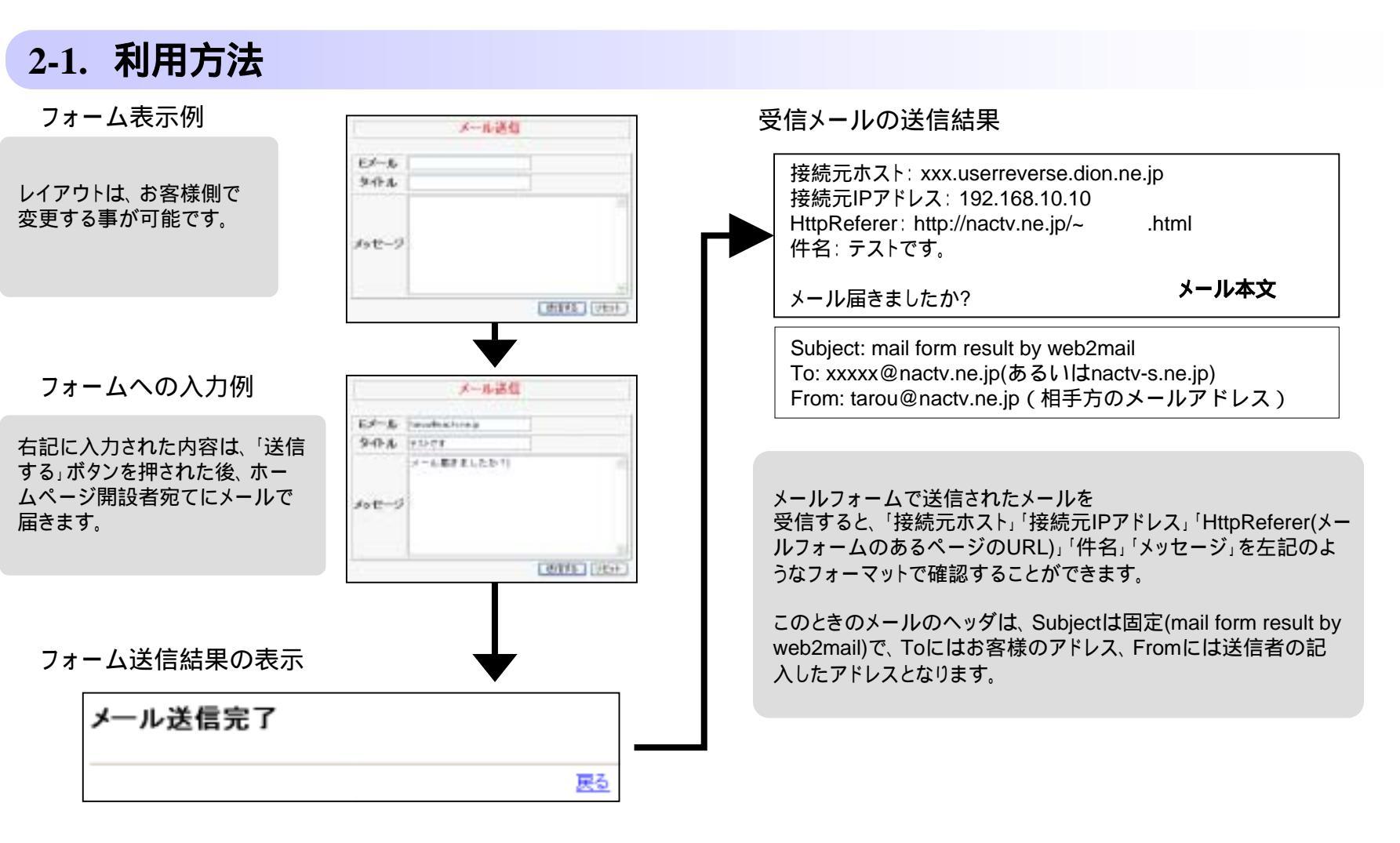

# 2-2. 設定方法

図1のようなフォーム(次ページ参照)を使用する場合、設置したいページ中で下記のように記述します。

<FORM ACTION="/cgi-bin/uncgi/tools/web2mail.cgi?MymailID=xxxxx@nactv.ne.jp" METHOD="POST">

ご自分のメールアドレスを設定します。

タグの追加が上手くいかない場合、HTML 表記のコピー貼り付けをお勧めします

ここで、「xxxxx@nactv.ne.jp」の部分はご自分のメールアドレスを設定することに注意して下さい。設定したアドレス宛にメールは送信されます。 \*メールフォームを設置するページのファイル名は任意です

# メールアドレス・タイトル入力フィールドの作成

Est-A

メールアドレスの入力フォームを設置したい場所に、以下のように記述し ます。

<INPUT TYPE="text" NAME= MailID SIZE="32" MAXLENGTH="128"> (MailIDはMail(小文字のL(エル))I(大文字のI(アイ))Dということにご注意くだ さい。

また、タイトルの入力フォームを設置したい場所に、以下のように記述します。

<INPUT TYPE="text" NAME="Subject" SIZE="32" MAXLENGTH="128">

それぞれの属性は以下のようになっています。

SIZE=入力フィールドのサイズ(横幅)(半角文字)

MAXLENGTH=入力フィールドへの入力可能文字数(半角文字)初期値は 無制限

<u>\*メールアドレスフォームのNAME="MailID"、タイトルフォームの</u> NAME="Subject"は固定です

#### <u>メッセージ入力フィールドの作成</u>

メッセージ欄の入力フィールドを作成するには以下のような記述をします。

<TEXTAREA TYPE="text" NAME="Body" COLS="42" ROWS="10"></TEXTAREA>

それぞれの属性は以下のようになっています。

COLS=入力フィールドのサイズ(横幅)(半角文字)

ROWS=入力フィールドのサイズ(縦幅)

#### <u>\*NAME="Body"は固定です。</u>

|       |   | 1 |
|-------|---|---|
|       |   |   |
| ¥7£-9 |   |   |
|       | × | 비 |

# 2.メールフォーム

### 送信、リセットボタンの作成

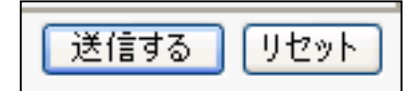

各フィールドに記入された内容を送信するためには送信ボタンが必要で す。以下のタグを記述します。

<INPUT TYPE= "submit" VALUE="送信する">

VALUEの属性は

VALUE=送信ボタンに表示する文字列

となっています。また、フォームに書かれた内容をすべて消去するためのリセットボタンは

<INPUT TYPE= "reset" VALUE="リセット">

と記述します。VALUE属性は送信ボタンと同様で、リセットボタンに表示 する文字列となっています。 2.メールフォーム

# 2-3. HTMLサンプル

次ページに図1のメールフォームのHTMLサンプルを記します。

右記に書かれている項目 ~ は、「 HTMLリスト」に書かれている番号( ~ )と関連しています。

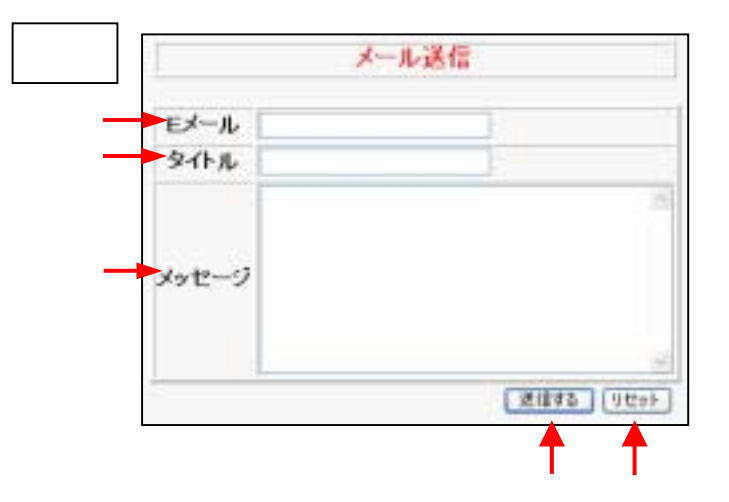

```
2.メールフォーム
```

#### <u>HTMLUZH</u>

```
<HTML>
<BODY BGCOLOR="#f5f5f5">
<CENTER>
<TABLE BORDER="1" WIDTH="400">
<TR><TD ALIGN="center">
<FONT SIZE="4" COLOR="#DD0000"><b><span>メール送信</span></b></font>
</TD></TR></TABLE>
<FORM ACTION="/cgi-bin/uncgi/tools/web2mail.cgi?MymailID=xxxxx@nactv.ne.jp" METHOD="POST">
<TABLE BORDER="2">
                                                                                       ご自分のメールアドレスを入力します。
<TR>
<TH>E \times - J\nu < /TH>
<TD><INPUT TYPE="text" NAME="MailID" SIZE="32" MAXLENGTH="128"></TD>
</TR>
<TR>
<TH>タイトル</TH>
<TD><INPUT TYPE="text" NAME="Subject" SIZE="32" MAXLENGTH="128"></TD>
</TR>
<TR>
<TH>メッセージ</TH>
<TD><TEXTAREA TYPE="text" NAME="Body" COLS="42" ROWS="10"></TEXTAREA></TD>
</TR>
</TABLE>
<TABLE width="400">
<TR><TD ALIGN="right">
<INPUT TYPE="submit" VALUE="送信する">
<INPUT TYPE="reset" VALUE="リセット">
</TD></TR>
</TABLE>
</CENTER>
</BODY>
</HTML>
```

お客様のホームページに設定していただくことで、BBS(掲示板)をご利用できるようになります。

-

# 3-1. 利用方法

フォーム表示例

掲示板のフォームの表示 例です。

| <b>秋水-</b> 新                                                                                                    | (本) 単合葉 ぐ 公開または未知た。                                                                                                    |
|----------------------------------------------------------------------------------------------------|----------------------------------------------------------------------------------------------------|
| 241-A                                                                                                    | Contraction of the second second second second second second second second second second second second second s                                                                                                    |
|                                                                                                    | Carean Aurean Caree-P contentent                                                                                                    |
| ¥2.                                                                                                    |                                                                                                    |
| 100                                                                                                    | 単いれ取りしか予告                                                                                                    |
| Autr-s                                                                                                    | #181270775<br>+8128988_210.70508888888888880007-PTF                                                                                                    |
| Alaty-a                                                                                                    | HURSELD FE                                                                                                    |
| /1317-4<br>(2.2510)                                                                                                    | 17 0/2 0 4 1 1 1 1 1 1 1 1 1 1 1 1 1 1 1 1 1 1                                                                                                    |
| -236390<br>(32850)<br>(1342-4                                                                                                    | WULETO YEL<br>- HELE ORLEDIT TO SOLUTION THREE TO THE PERSON NUMBER OF THE PERSON NUMBER OF THE                                                                                                    |
| 1217-4<br>(2220)<br>(2220)<br>(2220)                                                                                                    | WULEYO YTE<br>- HELE ONLINE TO SOLE BROWNELL MARK - FTT<br>- HELE ONLINE TO SOLE AND - FTT<br>- HELE ONLINE TO SOLE AND - FTT<br>- HELE ONLI                                                            |
| (2230)<br>(2230)<br>(2 | AUNTRO FE<br>- PERSON DELETION COMPAREMENTS - FTF<br>- PERSON - TERM - ENDER<br>- TERM - ENDER<br>- TERM - TERM - |

フォームへの入力例

BBSのフォームのへの入 力例です。

記入した内容を書き込む には「 投稿」ボタンを押 します

| PETT   |                                                                                                    |                                                 |                 |
|--------|----------------------------------------------------------------------------------------------------|-------------------------------------------------|-----------------|
| 4.8    | per.                                                                                                    | 68.C2                                           |                 |
| 2.0-4  | particulary.                                                                                                    | の単立的 #日間または未知入                                  |                 |
| 5411   | PAINT                                                                                                    |                                                 |                 |
| -      | ARELTITE                                                                                                    | NET DEBUG UNDERSEAL                             | 4               |
| 1.00   |                                                                                                    |                                                 | 10              |
|        | PURCHUC-STR                                                                                                    |                                                 | - 21            |
| 100-4  | M<br>Postano-sta<br>primer -sate<br>Pri                                                                                                    | NAN DOLGODIANNA CONTRACTOR                      |                 |
| (103-F | 9.61917-544<br>httm://544<br>200<br>FT) ###([                                                                                                    | AND FOUND AND AND AND AND AND AND AND AND AND A | - 20            |
| -E#380 | 1<br>9 Gol B 12, 5978<br>19 Gol B 12, 5978<br>10 Gol B 12, 5978<br>10 Gol B 12, 59778<br>10 Gol B 12, 5978<br>10 Gol B 12, 5978<br>10 Gol B 1 |                                                 | - Currind Brat  |
| 1007-F | U<br>PUELBIL-578<br>PUELBIL-578<br>201<br>201<br>201<br>201<br>201<br>201<br>201<br>201                                                                                                    | AN LOUIS CONTRACTOR OF AN AN A SUBMER           | al<br>Comodanae |
|        | и<br>рисслаго, ста<br>рисслаго, ста<br>ри                                                                      | AN LIDIT COLUMN TO AN OTHER                     | -24             |

BBSへの書き込み結果

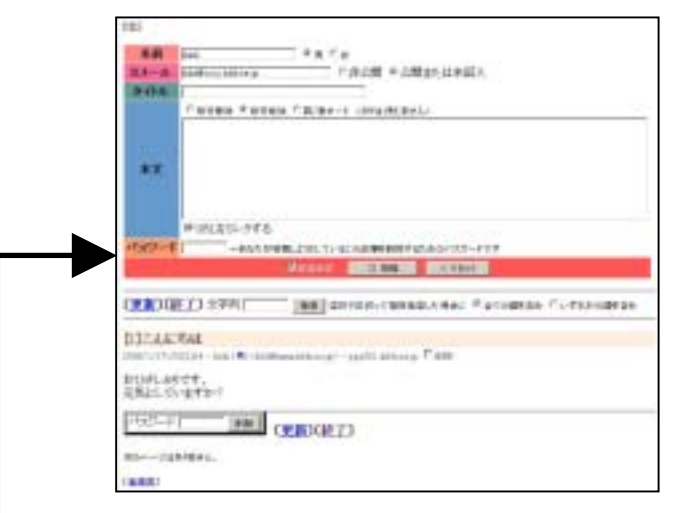

フォームに入力された内容が反映されます。

# 3-2. 設定方法

### <u>.cgiファイルの作成</u>

最初にメモ帳などのエディタを用いて中身が空のenv- .cgiとkey- .cgiと .cgiというファイルを作成します。ここで、 は任意の名前(ただ しアルファベットに限る)で結構ですが、 の文字列は各ファイル間で変更せず、同じにしてください。

エディタなどで「新規作成」で新しいファイルを開き、内容は何も書かずにすぐにenv- .cgiと名前を付けて保存してください。これで中身が空のファイルを 作成することができます。同様にしてkey- .cgiと .cgiというファイルも作成してください。

3つのファイルを作成したらFTPでお客様のホームディレクトリにアップロードしてください。 (FTPの方法については、「web(ドメイン管理者)ご利用マニュアル」の6~15ページを参照してください。)

次に、ブラウザを起動し、

http://(FTPサーバ名)/cgi-bin/tools/minibbs.cgi?user=(ディレクトリ名)&log=

ヘアクセスして〈ださい。(FTPサーバ名)と(ディレクトリ名)の部分のカッコは入力しないで下さい。また は上記でファイル名に用いた任意の名前のことを 示しています。

#### 例えば

FTPサーバ:www.nactv.ne.jp お客様のHPのURL:http://www.nactv.ne.jp/ nakagawa/ ディレクトリ名:nakagawa 任意の名前:bbs1

#### の場合は

http://www.nactv.ne.jp/cgi-bin/tools/minibbs.cgi?user=nakagawa&log=bbs1

となります。

| 管理者バスワードの設定/変更                                                                                                    | すると左の画面が表示されますので、BBS管理のためのパ<br>スワードを設定します                       |                                                                     |
|----------------------------------------------------------------------------------------------------|-----------------------------------------------------------------|---------------------------------------------------------------------|
| 8-03                                                                                                    | パスワードをとのテキストボックスに入力して下さい。                                       | 入力ミス                                                                |
| • Ψ − 502.8.258997 ( 2.110.000 heles                                                                                                    | このときパスワードは6文字以上であることが必要です。                                      | <ul> <li>8文字以上のバスワードを描記してのださい</li> <li>(戻る)</li> </ul>              |
| 管理者パスワードの設定/変更                                                                                                    | パスワードを設定したら の実行ボタンをクリックして パ                                     |                                                                     |
| B: 0.7 → prime<br>B: 0.7 → prime<br>B: 0.7 → prim<br>B: 0.7 → prim<br>B: 0.7 → prime<br>B: 0.7 → prime<br>B: 0.7 | スワードの設定は完了です。                                                   | 6文字未満のパスワードを入力したときは左<br>の画面が表示されますので、前画面に戻っ<br>て6文字以上のパスワードを入力しなおして |
|                                                                                                    |                                                                 | ください。                                                               |
| 100 - 100 -                                                                                                    | 管理者パスワードの設定/変更画面で正し〈パスワードが設定され<br>面が表示され、それと同時にBBSが利用可能状態となります。 | いると左の画                                                              |
| COLOR                                                                                                    | また、BBSのURLは                                                     |                                                                     |
| REIR() 2220 Marcia - Maria Art Arcana Concerna                                                                                                    | http://www.nactv.ne.jp/cgi-bin/tools/minibbs.cgi?user=nakagawa  | a&log=bbs1                                                          |
| (EK403)                                                                                                    | となりますのでリンクを張る際などは上記のURLを指定してください                                | , l <sub>o</sub>                                                    |

ここでは をbbs1として設定しましたが、この をほかの文字列を使用することによって、複数のBBSを設置することが可能です。ただしそのときは.cgiのファイル名も それに合わせたものにしてください。 例えばbbs2という文字列を指定した場合、各.cgiファイル名は env-bbs2.cgi key-bbs2.cgi bbs2.cgi となり、BBSのURLは http://www.nactv.ne.jp/cgi-bin/tools/minibbs.cgi?user=nakagawa&log=bbs2 となります。

3-3. 利用方法 2

#### <u>メッセージの削除</u>

管理人のパスワードを用いてBBSに書き込まれているメッセージを削除することができます。

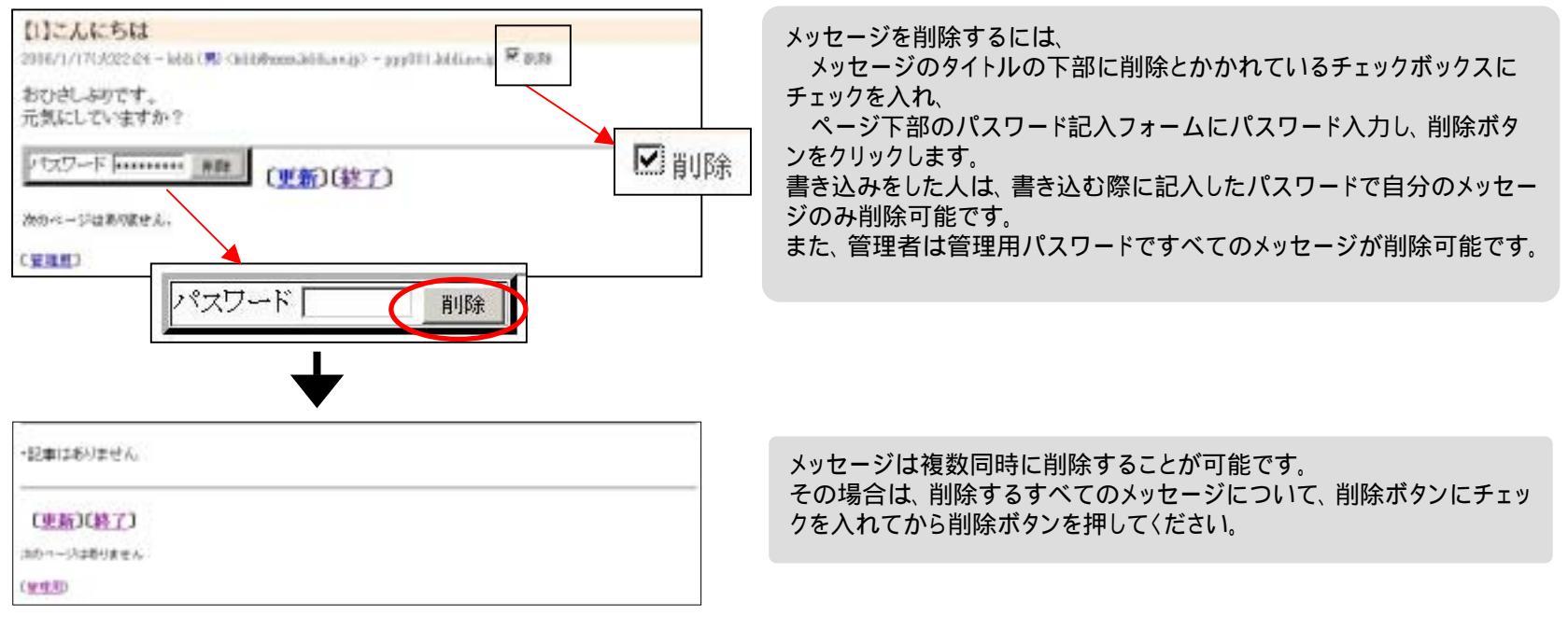

#### 【注意】

一度削除したメッセージは元に戻すことはできませんので、削除する際にはご注意ください。

# 3.BBS

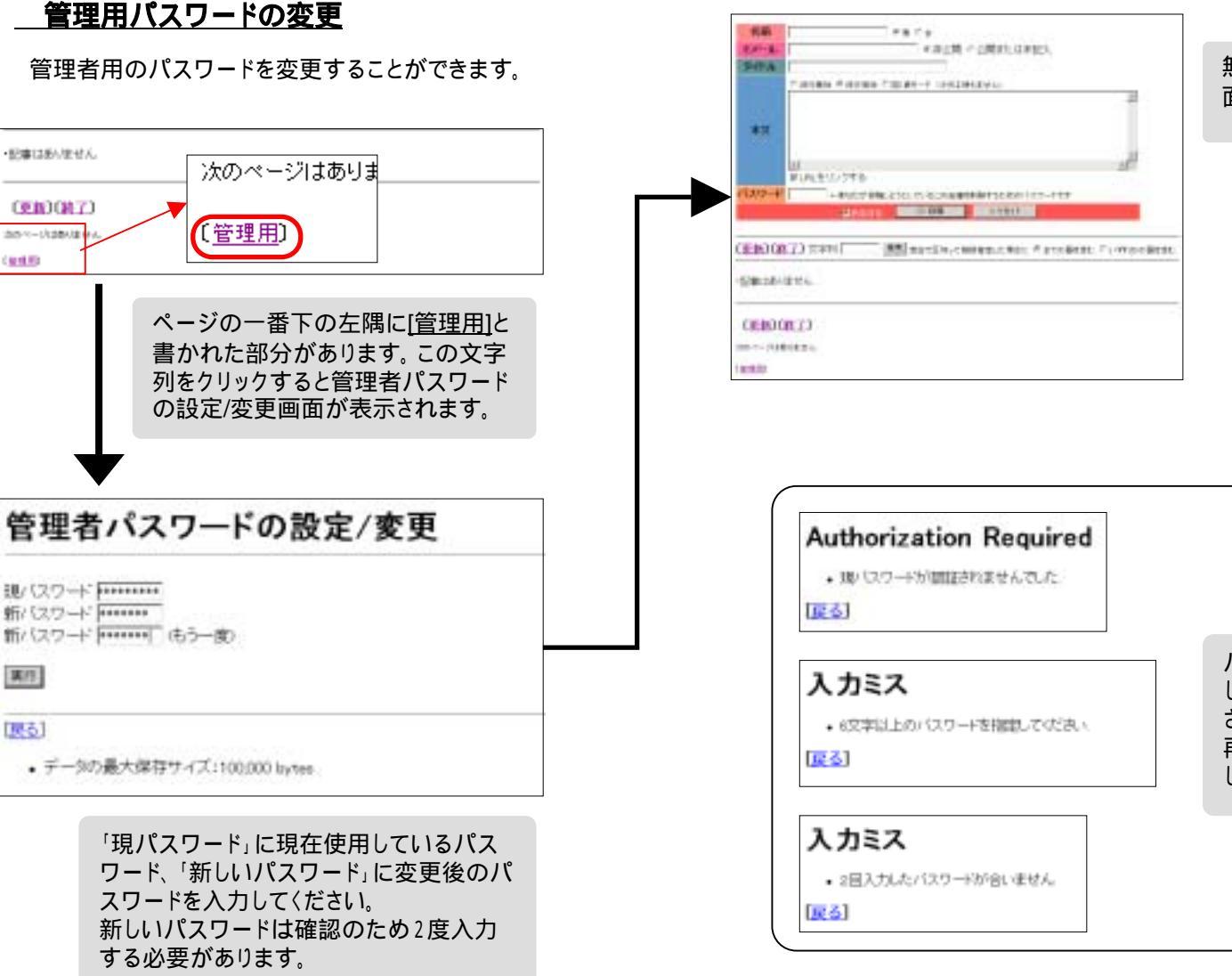

無事に設定が完了すると、BBSの画 面へと戻ります。

パスワードの変更が正常に完了 しない場合は、その原因が表示 されますので、前の画面に戻って 再度フォームにパスワードを入力 しなおしてください。

#### <u>ログ</u>

BBSに書き込まれた内容はサーバー上にログとして保存されます。ログのファイル名は .cgiです。FTPソフトを用いてファイルをダウンロードし、メモ帳な どのテキストエディタで中身を見ることができます。

| 通し番 | 号      | パスワード         | 日時                                 | 名前     | メールアドレス             | 性別 | リモートホスト        |                |
|-----|--------|---------------|------------------------------------|--------|---------------------|----|----------------|----------------|
|     | 5      | DoR1.E0IGILas | 2005/8/31(木)10:39                  | kddi   | kddi@xxx.kddi.ne.jp | 0  | 210.141.xxx.xx |                |
|     | $\leq$ | はじめまして        | 1 0 1 ここ気                          | に入りました | 。また来ます。             |    |                |                |
|     |        | タイトル 書き込みモ    | メールアドレス<br>Eード の表示の有無<br>URLリンクの有無 | 本文     |                     |    |                | 実際は一行で記述されています |

ログは一件の書き込み1行で、ひとつの項目をタブ区切りで記録されています。 項目は順に

```
通し番号 暗号化されたパスワード 日時 名前 メールアドレス 性別 リモー
トホスト 書き込みモード URLリンクの有無 メールアドレス表示の有無 本文
```

となっています。(ただし実際には1行で記述されています)

・通し番号

書き込みの順に1から順に数字が割り当てられます

・暗号化されたパスワード

書き込みの際に入力するパスワードが暗号化されたものが記録されています

·日時

「年/月/日(曜日)時:分」の書式で書き込み時の情報が記録されています ・名前

書き込みの際「名前」入力エリアに入力した名前です

・メールアドレス

書き込みの際「Eメール」入力エリアに入力したメールアドレスです

·性別

書き込みの際選択した性別です。0が「男」、1が「女」です

・リモートホスト

書き込み時のホストのIPアドレスです

・タイトル

書き込みの際「タイトル」入力エリア入力したタイトルです

・書き込みモード

書き込みモードが数字で記録されています。「改行無効」が2、「改行有 効」が1、「図/表モード」が0で記録されています

·URLリンクの有無

「リンクなし」が無表示、「リンクあり」が1で記録されています

・メールアドレス表示の有無

0が「メールアドレスの非公開」1が「公開」として記録されています

·本文

書き込み内容の本文です

3-4. カスタマイズ

### <u>カスタマイズ</u>

BBSはこれまでの設定で動作させることができますが、ユーザーの好み に合わせて見た目をカスタマイズすることができます。 カスタマイズするには、env-.cgiというファイルが必要です。ファイ ルの中身は

指示子=指示值

の構文を記入します。

#### <u>色の変更</u>

カスタマイズのできる部分として色の変更が可能です。 構文の書き方において上記で「指示子=指示値」とありますが、「指示子」 には色の変更する個所を記入し、指示値には実際に変更する色を16進 数または、色名で記入します。具体的に記入する指示子とその説明につ いては以下に示します。

| 指示子     | 指示值       |
|---------|-----------|
| text    | ページ全体の文字色 |
| bgcolor | 画面の背景色    |

指示値は16進数または色名で指定してください。HTMLの色指定の方法に準拠します。

http://www.hajimeteno.ne.jp/html/other/colorptie.htmlを参考にしてください。

具体的な指定法は下記のようになります。

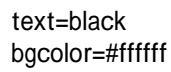

カスタマイズしたい個所だけ上記の構文をenv-ればOKです。 .cgiファイルに記入す

| 「ページ全体の文字色」<br>を変更する場合 | text=black      |  |
|------------------------|-----------------|--|
| 「画面の背景色」<br>を変更する場合    | bgcolor=#ffffff |  |

# 3.BBS

カスタマイズできる個所はこの他にもまだあります。

| 指示子             | 指示值                    |
|-----------------|------------------------|
| namecolor       | 名前入力欄の題名タイトル背景色        |
| mailcolor       | メールアドレス欄の題名タイトル背景<br>色 |
| titlecolor      | タイトル欄の題名の背景色           |
| valuecolor      | 本文欄の題名の背景色             |
| passwdcol<br>or | パスワード欄の題名の背景色          |
| postcolor       | 投稿ボタン欄の題名の背景色          |

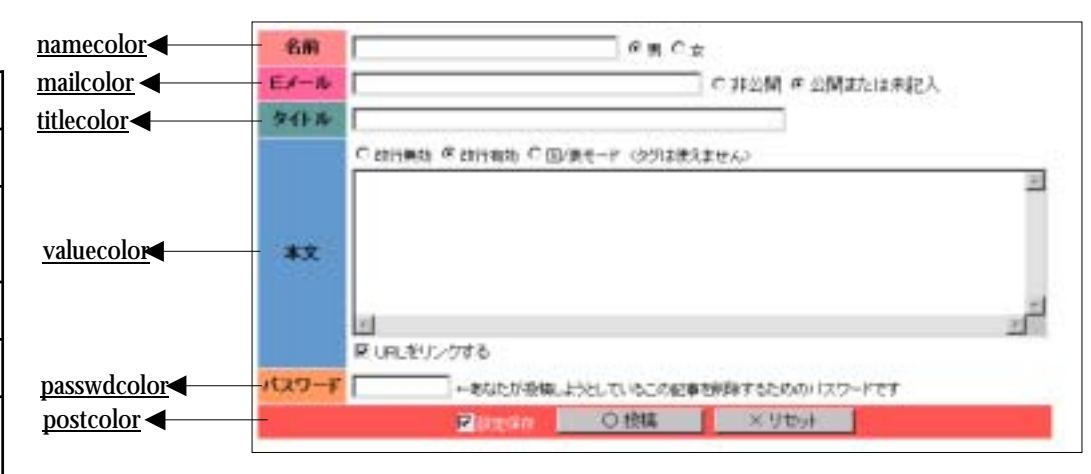

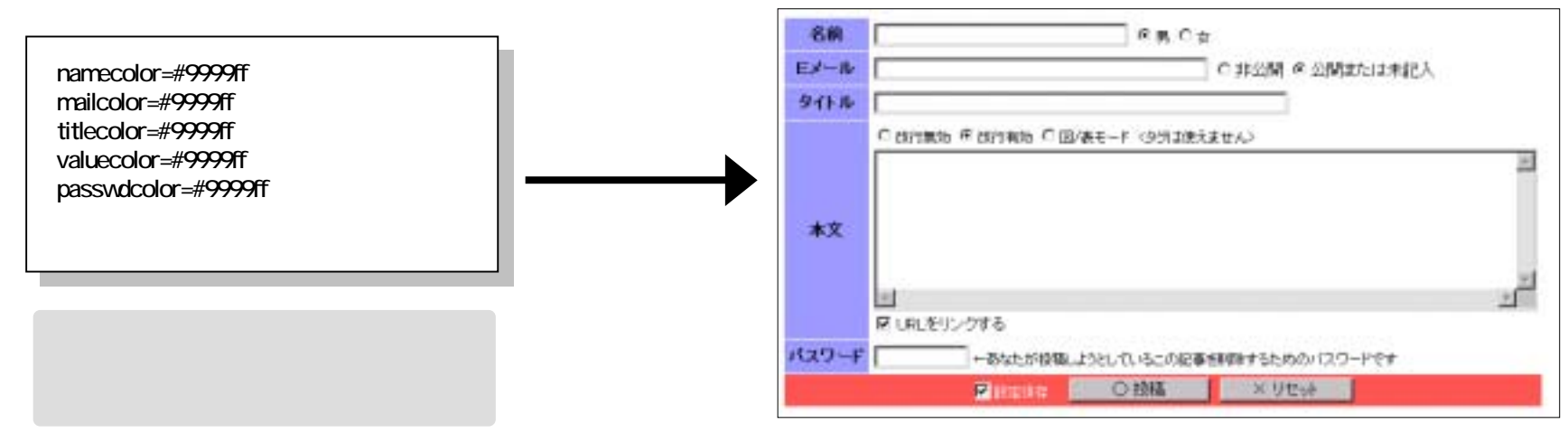

投稿記事表示欄もカスタマイズすることが可能です。

| 指示子          | 指示值                          |
|--------------|------------------------------|
| cellcolor    | タイトルの背景色                     |
| subjectcolor | タイトルの文字色                     |
| infocolor    | タイトル下の付随情報(ホスト、時刻など)<br>の文字色 |
| malecolor    | 性別(男)表示色                     |
| femalecolor  | 性別(女)表示色                     |

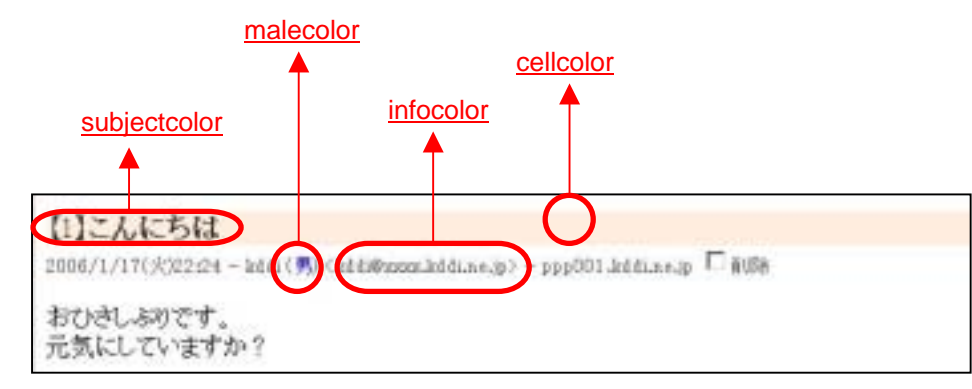

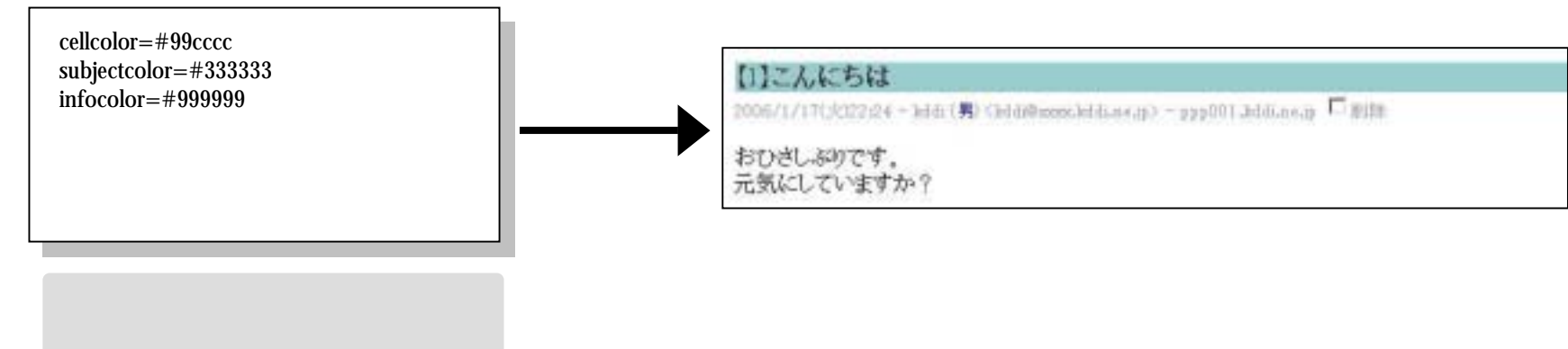

設定した個所が反映されます。

本マニュアルは、KDDI株式会社のご協力のもと作成しております。

本書の一部または全部について、個人で使用する以外、町及びKDDI株式会社の承諾を得ずに無断で複写・複製・転載をすることは禁じられています。 本マニュアル内にて記載しているシステム名・製品名は、各開発メーカの登録商標・商標または製品名・商品名です。

本マニュアル内では、登録商標マーク・商標マークを省略しています。